## pushTAN: الاندماج في تطبيق بنك الادخار

Sparkasse Gladbeck www.sparkasse-gladbeck.de

ينطبق الوصف التالي على نظام التشغيل iOS. قد تختلف الطريقة قليلاً بالنسبة إلى أنظمة تشغيل الأجهزة المحمولة الأخرى.

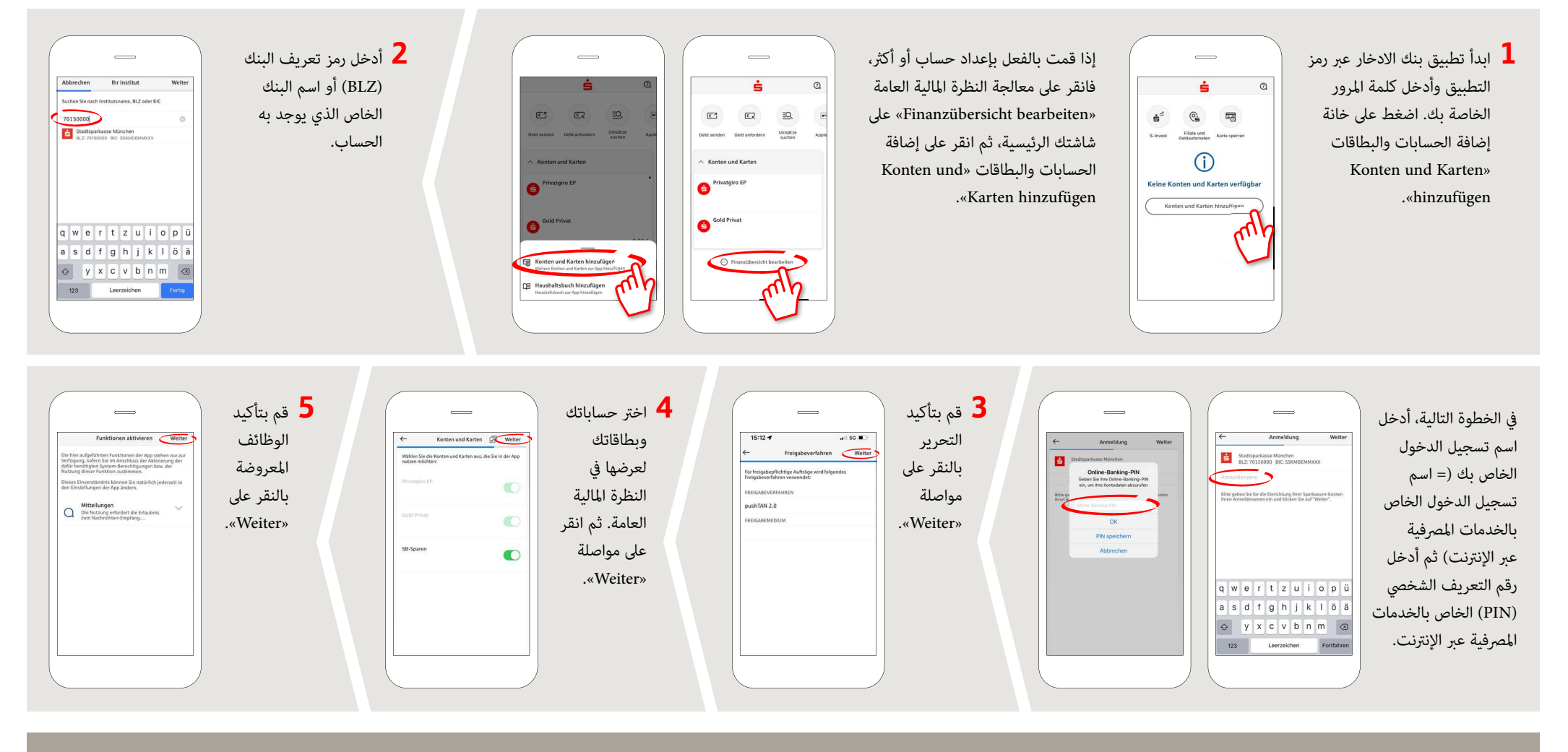

DO YOU HAVE ANY QUESTIONS? WE WILL BE HAPPY TO HELP YOU.

Central service call number: You can contact us under 02043/271-0 Mon – Fri from 8 am – 6 pm.

Further information about the Sparkasse app is available at: www.sparkasse-gladbeck.de

YOU CAN ALSO CONTACT US AT:

Online banking support for private customers Telephone: 02043/271-386 Available: Mon-Fri from 8 am - 6 pm